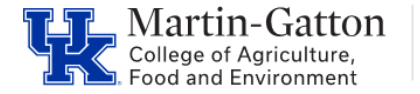

>

It is important to review labor distribution reports as part of the reconciliation process. The review assists in confirming that personnel charges are correct and provides the opportunity to identify discrepancies.

## **Running the Report**

- Access **analytics.uky.edu**, and sign in with your linkblue ID and password.
- Select Explore

| Winiversity of<br>Kentucky. | Home                                                          |
|-----------------------------|---------------------------------------------------------------|
| G Home                      |                                                               |
| Explore                     | Your Tablaau sita—whore analy                                 |
| ☆ Favorites                 | Harness your data. Discover opportunities. Elevate your insig |
| ③ Recents                   |                                                               |
| Q Recommendations           |                                                               |
|                             |                                                               |

Note: If all options are not displayed please click the right arrow above Home to expand.

• From the Explore, in the Search box type "Labor" The various Labor Distribution reports will be displayed

| ☆                     | dt  | Labor Distribution by Grant          |
|-----------------------|-----|--------------------------------------|
| ☆                     | ılt | Labor distribution analysis by Funds |
| ☆                     | dt  | Labor Distribution Analysis by Depar |
| ☆                     | ılı | Labor Distribution Analysis by WBS   |
| ☆                     | dt  | Labor Distribution by Pay Period     |
| $\overleftrightarrow$ | dt  | Labor Distribution analysis by Organ |
| $\overleftrightarrow$ | dt  | Labor distribution Fiscal YTD detail |
| ☆                     | ılt | Labor Distribution Fiscal YTD detail |

**<u>Pro Tip</u>**: To add any report as a favorite, simply click the  $\stackrel{\text{$\swarrow$}}{\rightarrow}$  icon.

- Select the report that you would like to run
- Select the <u>Variable Selection</u> tab to enter the applicable variables. Be sure to select the applicable Fiscal Period, and Fiscal Year.
  <u>Note</u>: Fiscal Periods are 001 = July, 002 = August, 0003 = September, etc.
- Enter the applicable filters, such as department number/fund center and then click the **Execute**> button.

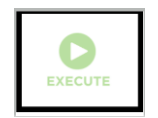

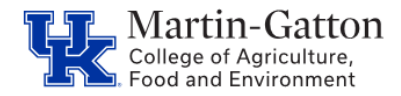

• The report information will be generated

## **Review the Report**

- Review the report results.
- For details on how to export Tableau report click <u>here</u>.

Notes:

Information Displayed by <u>Posting Date</u> – HR Labor Distribution Report Information Displayed by <u>Fiscal Period</u> – HR Payroll by Period Report For additional information click the "About" tab.

## **Resources**

For general Tableau help contact analystic@uky.edu